## FACTS/RenWeb's ParentsWeb Service Hours

## Below are the steps to view your service hours in ParentsWeb.

• Open the Home App on your device or ParentsWeb on your computer. (<u>https://logins2.renweb.com/logins/ParentsWeb-Login.aspx</u>)

| ome Bazk:             | Announcements | Today's / Tomorrow's Events | School Calendar: Dates to Note |
|-----------------------|---------------|-----------------------------|--------------------------------|
| Logout                |               | Today Temorrow              | 3/9/2018 2017-2018: Q3 End     |
| School Information *  |               |                             | 3/10/2018 2017-2018: Q4 Begin  |
| School Home           |               |                             | 5/23/2018 2017-2018: Q4 End    |
| Calendar              |               |                             |                                |
| Classes               |               |                             |                                |
| Photo Gallery         |               |                             |                                |
| Resource Documents    |               |                             |                                |
| Web Forms             |               |                             |                                |
| Student Information * |               |                             |                                |
| Family Information *  |               |                             |                                |
| Resources *           |               |                             |                                |

• Click Family Information.

| Family Information |                                   |  |  |
|--------------------|-----------------------------------|--|--|
| Sarah              | Contact Info Service Hours        |  |  |
|                    | No community service hours found. |  |  |

• Click on the individual and the Service Hours tab on the screen. The tab will display the Service Hours for the person.

If you have any questions, please contact the school office.